## How to Send out an Email Blast to a Specific Class

1. Select the Class (1) then select Take an Action (2), then select Roster.

| (1) |                |                      |     |                  |            |   |     |            |
|-----|----------------|----------------------|-----|------------------|------------|---|-----|------------|
|     | Group class    |                      |     |                  | Court Time |   |     |            |
|     | Andrei Ionescu |                      |     | Group class      | Flaum      |   | um  |            |
|     | Goduto \       | Winter               |     | Rogman Mendez    |            |   |     |            |
|     | PL: Ionescu    |                      |     | Intermediate AM  |            |   |     |            |
|     |                | Group class          |     |                  |            | × | lan |            |
|     | Court Time     | Goduto Winter USTA C | oac | hing - CP        |            |   | ter |            |
|     |                | Service:             | Т   | ennis            |            |   |     |            |
|     |                | Duration:            | 0   | 9:00am - 10:30am |            |   |     |            |
|     |                | Location:            | C   | hastain Park     |            |   |     |            |
|     |                | Resource:            | C   | ourt 4           |            |   |     |            |
|     |                | Attendance:          | 0   | /7               |            |   |     |            |
|     |                | Created By:          | В   | ri Reynolds      |            |   |     |            |
|     |                | Selected (20:        | A   | ndrei Ionescu    |            |   |     |            |
|     | Frank 198. F   |                      |     |                  |            |   |     | Quickstart |
|     |                | Take an action       |     |                  |            | ~ |     | СР         |
|     | Oliver vs. Ju  |                      |     |                  |            |   | ge  | Quickstart |

## 2. Select Email in the right-hand corner.

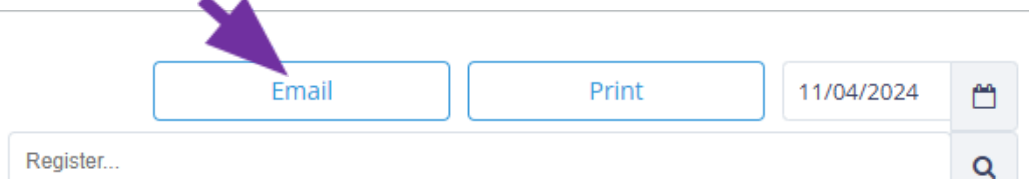

3. Choose your target audience, such as "Registered," and uncheck all other options. If you want to email those who have not signed up, keep all options selected. Then select email.

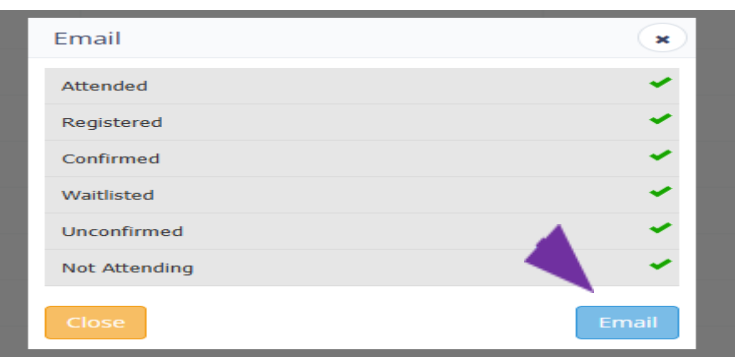

4. Select export: Email.

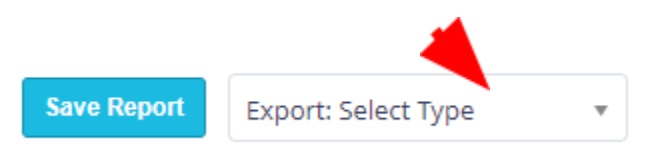

5. Enter in the subject (1) and body of the email (2).

| COMMUNICATION CENTER   COMPOSE NEW                      |                                                                                                 |                                                                                                    |                            |  |  |  |  |  |  |
|---------------------------------------------------------|-------------------------------------------------------------------------------------------------|----------------------------------------------------------------------------------------------------|----------------------------|--|--|--|--|--|--|
| Compose New                                             | Hessage History 🙀 Mailing Lists 📳 Mana                                                          | Hanage Templates                                                                                          |                            |  |  |  |  |  |  |
|                                                         |                                                                                                 | Use a Template I                                                                                          | Save message as a template |  |  |  |  |  |  |
| MESSAGE PARAMETERS                                      | FROM: ginaw@agapetennisacademy.com                                                              | (1)                                                                                                    |                            |  |  |  |  |  |  |
| Email                                                   | Molly Clayton × Renatta Goduto × Michele                                                        | olly Clayton x Renatta Goduto x Michele Ingram x Annie Jennings x Xiurong Kao x Ann Keenum x Cara Welin x |                            |  |  |  |  |  |  |
|                                                         | SUBJECT:<br>Notification Lock                                                                   |                                                                                                    |                            |  |  |  |  |  |  |
|                                                         | Screen Content:<br>Holification full<br>Content (Visible in<br>APP Hotification<br>Center Only) | 8                                                                                                    | end Later Send             |  |  |  |  |  |  |
| Source 🖶 D 🗟 🗎 🐰                                        | 6 @ @ @ <b>@</b> ♦ →   <b>Q</b> \$;   <b>#</b> <i>I</i> ,   <b>@</b> @                          | e g o e e e e e                                                                                           |                            |  |  |  |  |  |  |
|                                                         |                                                                                                 |                                                                                                    |                            |  |  |  |  |  |  |
| Novier + Format + Fornt + Size + A+ O+ X II ? Placehol+ |                                                                                                 |                                                                                                    |                            |  |  |  |  |  |  |
|                                                         |                                                                                                 |                                                                                                    |                            |  |  |  |  |  |  |
|                                                         |                                                                                                 |                                                                                                    |                            |  |  |  |  |  |  |